Envelop Version 1.4

This file contains installation instructions and license information.

NOTE: Version 1.4 is the final release of Envelop. The Envelop project was funded by CIMLINC, Inc., a leading supplier of solutions to the discrete parts manufacturing industry. As part of CIMLINC's ongoing efforts to focus on its core solutions business, we have decided to discontinue development of the Envelop tools. The members of the Envelop project team are grateful for the enthusiasm shown by the Internet community toward our project. Anyone interested in acquiring the rights to the Envelop product may contact:

John West 1222 Hamilton Parkway Itasca, IL 60143 (708) 250-0090

PLEASE NOTE: Envelop requires Windows '95 or NT 3.51 to install and run properly. If you do not have one of these operating systems, you must upgrade your system before installing Envelop.

The following text files are included on the first installation disk, and also are installed to the Envelop Program directory:

- NOTES.TXT: release notes, i.e. what's new since previous release
- STORY.TXT: the Envelop story, who we are, and why we are

- LICENSE.TXT: license agreement for Envelop software

Please read these files carefully before running Envelop.

# Setup instructions from electronic download:

1. Close **all** running applications.

In a temporary directory, decompress the self-extracting archive by running it. Use the **Run** command from either the **Start** button menu (Windows 95) or the **File** Menu of the Program Manager (Windows NT) to invoke the self-extracting archive (e.g. "FENVELOP.EXE"). This requires approximately 8M of disk space.
Invoke the Envelop setup program (SETUP.EXE) from the temp directory where you unpacked the archive. Again, use the **Start** button or the Program Manager's **File** menu to select **Run**, then enter the path or browse to select the

Envelop setup program.

4. Follow the on-screen instructions as given by the setup program. A complete installation requires approximately 20M of free disk space on the target drive.5. When the installation is complete, you may delete all the files from the temp directory where you placed the contents of the archive. You may wish to keep a backup copy of the archive itself in case you want to re-install Envelop.

## Setup instructions from floppy diskettes:

- 1. Close **all** running applications.
- 2. Insert disk 1 in your 3.5" floppy drive (A:).
- 3. Choose the File Menu from the Windows Program Manager and select Run.
- 4. Type A:\setup and press ENTER.
- 5. Follow the on-screen instructions.

### **Getting started:**

The "Introduction" and "Tutorials" sections of the Envelop online help file enable you to start using Envelop immediately. To display the help file, start Envelop and choose **Help|Envelop Help Topics** from the main menu bar, or just double-click on the file ENVELOP.HLP (installed in the directory HELP, under the directory containing your Envelop installation).

Included in the "Introduction" section are a tour of the main tools for working with objects in the Envelop system, and information about the samples included with the Envelop distribution.

The "Tutorials" section contains step-by-step exercises that introduce you to the processes of working with objects as components and applications, including how to analyze the techniques used in the samples.

# NOTES

1. It is important that the C:\ENVELOP\PROGRAM directory appears in your PATH environment variable in order for Envelop to run properly. From version 1.0.1 on, the setup program for Envelop tries to ensure that this is the case, but there are some circumstances under which the setup program cannot force the program directory into your path. If this happens you should manually alter your PATH so the Envelop program directory is part of your search path.

### **LICENSE**

The license agreement is found on disk 1 in the file LICENSE.TXT. By running this version of Envelop, you agree to the terms and conditions therein.